## ORIENTAÇÕES PARA DESBLOQUEIO E ALTERAÇÃO DE E-MAIL DOS USUÁRIOS CADASTRADOS NO SISTEMA SGA AGENDAMENTO

## 1. LOGAR NO SGA ADMINISTRADOR.

| (      |   | istema de G | iestão de Ater | ndimento |
|--------|---|-------------|----------------|----------|
| Login  | 0 | U           | A              |          |
| Login: |   |             |                |          |
| Senha: |   |             |                |          |
|        |   |             |                | Entrar   |

Em caso de suporte, entrar em contato no e-mail abaixo: suportepipex@cds.eb.mil.br

## 2. APÓS LOGAR, CLICAR EM TRIAGEM.

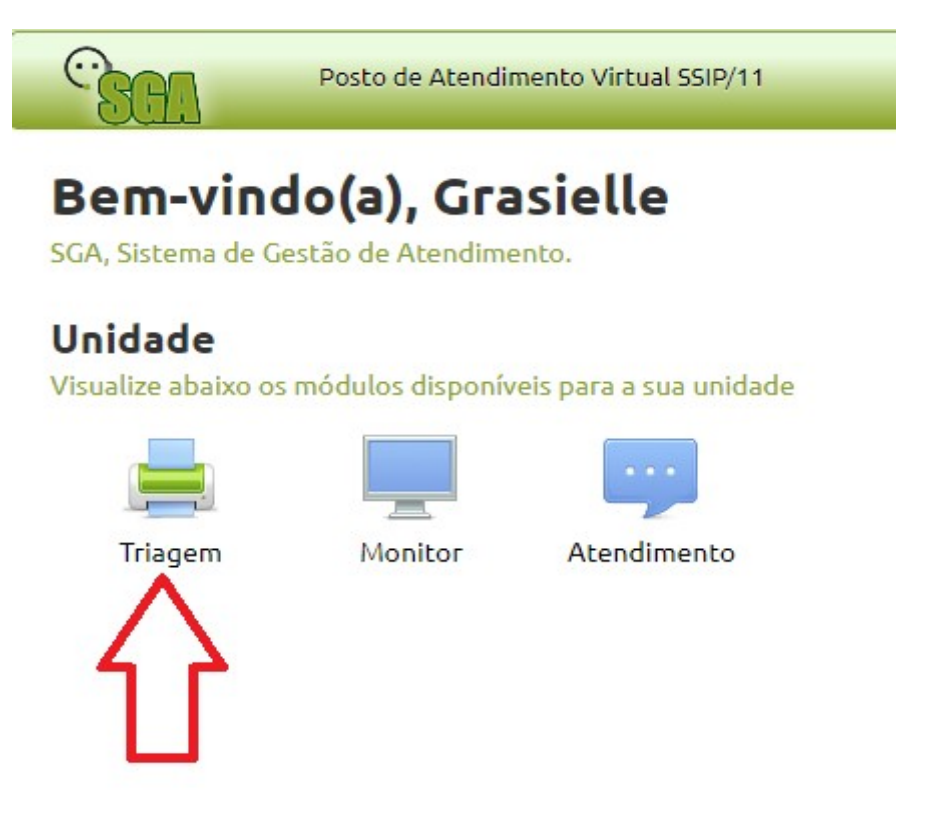

3. NA TELA APARECERÁ O BOTÃO <u>"DESBLOQUEIO DE CONTA"</u>, AO CLICAR NO BOTÃO O OPERADOR SERÁ DIRECIONADO PARA PÁGINA DE DESBLOQUEIO DE CONTA.

| GGA                                                 | Posto de Atendimento Virtual SSIP/11 |  |  |  |  |
|-----------------------------------------------------|--------------------------------------|--|--|--|--|
| Gerencie a distribuíção das senhas da unidade atual |                                      |  |  |  |  |
| Desbloqueio de                                      | conta                                |  |  |  |  |
| $\langle \rangle$                                   | 2                                    |  |  |  |  |
|                                                     |                                      |  |  |  |  |

4. NESSA TELA O OPERADOR DO SISTEMA DEVERÁ INFORMAR O CPF DO VINCULADO E VERIFICAR SE O MESMO SE CADASTROU E ESTÁ BLOQUEADO OU SE AINDA NEM FEZ O CADASTRO.

| Sistema du Gestão de Atendimento | Sistema de Gestão de Atendimento |
|----------------------------------|----------------------------------|
| Inforn                           | ne os dados de acesso ao SGA     |
| Usuário                          |                                  |
|                                  |                                  |
| Senha                            |                                  |
| Entrar                           |                                  |
|                                  |                                  |
|                                  |                                  |

5. NESSA TELA O OPERADOR DO SISTEMA DEVERÁ INFORMAR O CPF DO VINCULADO E VERIFICAR SE O MESMO SE CADASTROU E ESTÁ BLOQUEADO OU SE AINDA NEM FEZ O CADASTRO.

| Sintema de Gestão de Atendimento                                                                                      | Sistema de Gestão de Atendimento |  |  |
|----------------------------------------------------------------------------------------------------|----------------------------------|--|--|
| CPF                                                                                                    |                                  |  |  |
| Ferramenta de apoio ao SGA<br>• Verifique a situação da conta do usuário<br>• Faça o desbloqueio caso seja necessário |                                  |  |  |
| <ul> <li>Nos casos de esquecimento da senha, solicite a alteração de se</li> </ul>                                    | nha através do SGA               |  |  |

6. NESSA TELA O OPERADOR DO SISTEMA IRÁ VERIFICAR QUAL SITUAÇÃO O CADASTRADO ESTÁ. PODENDO DESBLOQUEAR OU ALTERAR A SENHA.

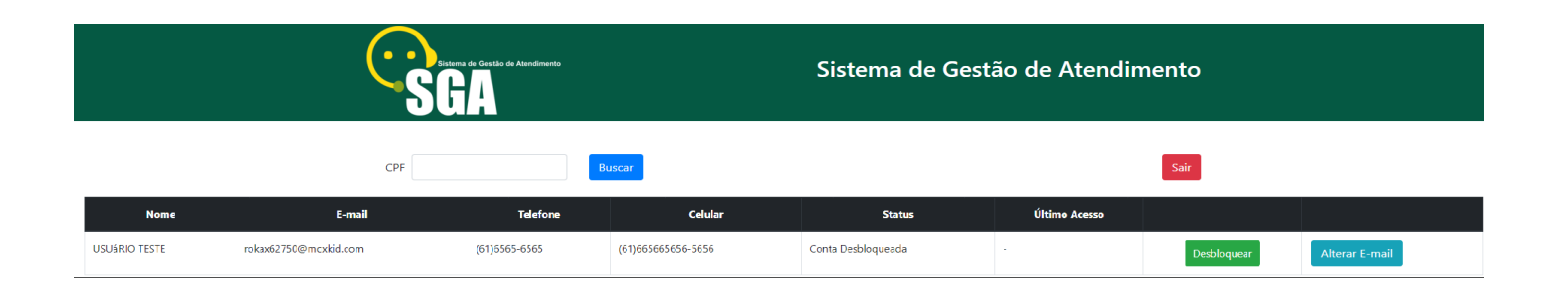